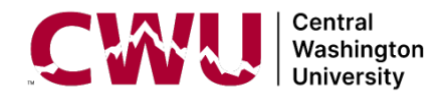

## How Do I Add Supplemental Learning to My CWU Learning Transcript?

This guide will walk you through adding a supplemental learning experience to your CWU HR Learning Transcript within MyCWU.

## **Step by Step Instructions**

- Login to https://my.cwu.edu
- Select the 'Learning' Tab along the top
- Next, select 'Supplemental Learning' from the Quick Links pagelet:

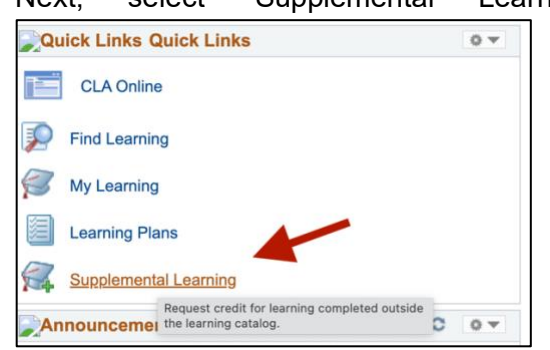

• From the drop-down, choose the type of supplemental learning you would like to add and click on the 'Add Supplemental Learning' button

| Delayna B    | Book<br>Certificate                                                             |                                   |
|--------------|---------------------------------------------------------------------------------|-----------------------------------|
| Supplemen    | Conference<br>Leadership Conference                                             | in the standard learning catalog. |
| Select Si    | On the Job Training                                                             |                                   |
|              | Professional Training                                                           |                                   |
| *Туре        | <ul> <li>Select</li> <li>Skill Development Training</li> <li>Webinar</li> </ul> |                                   |
| * Required F | ield                                                                            |                                   |
|              | Add Supplemental Learning                                                       |                                   |

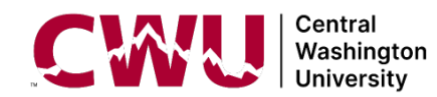

• Complete fields with an asterisks (\*): Title, Description, Status and Start and End Dates

| Delayna Breckon           | General Attributes       | Contact U |
|---------------------------|--------------------------|-----------|
| Supplemental Lea          | ning Details             |           |
| *Title                    |                          |           |
| *Description              |                          |           |
|                           |                          |           |
|                           | 254 characters remaining |           |
| *Status                   | Select ~                 |           |
| Туре                      | Conference               |           |
| *Start Date               | 10/30/2023               |           |
| *End Date                 | 10/30/2023               |           |
| Additional<br>Information |                          |           |

• Click 'Save'